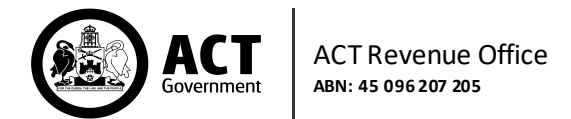

## **Amend a Return**

Use this process to change a previously submitted monthly return **within** this financial year, or to amend an annual return up until 26 October.

*Please note: If your annual return requires amendment after 26 October, please contact the ACT Revenue Office by completing the 'contact us' web form on our website* 

Log into the Self Service Portal, then navigate to **Return History** in the main menu.

| Home              |   |
|-------------------|---|
| Return Lodgements | • |
| Return History    |   |
| Service Requests  | - |
| Group Management  |   |

The Return History screen will display a list of previously submitted returns. Click on **Amend** for the required return.

| Monthly Return History<br>Periods prior to July 2016 will only appear if they have a non-zero balance. |                        |                |          |         |                |                  |            |           |          |
|----------------------------------------------------------------------------------------------------|------------------------|----------------|----------|---------|----------------|------------------|------------|-----------|----------|
| RETURN<br>PERIOD                                                                                       | PAYMENT<br>DUE<br>DATE | TAX<br>PAYABLE | INTEREST | PENALTY | PAID<br>AMOUNT | OTHER<br>CREDITS | BALANCE    | PAYMENT 🝞 | SUBMIT 🕜 |
| Jul 2021                                                                                               | 09 Aug<br>2021         | \$8,541.27     | \$387.31 | \$0.00  | \$0.00         | \$0.00           | \$8,928.58 | DETAILS   | AMEND    |

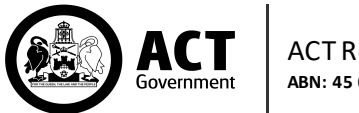

In the Amend Lodgement form, the Taxpayer Details will be in greyed out fields and cannot be changed. Click on the **Next** button.

| <b>Taxpayer Details</b><br>Crash Bandicoot Pty Ltd (ABN:65235895142)<br>Return | Monthly                               | 0     |
|--------------------------------------------------------------------------------|---------------------------------------|-------|
| Choose a Taxpayer                                                              | Crash Bandicoot Pty Ltd (65235895142) | 0     |
| Organisation Name                                                              | Crash Bandicoot Pty Ltd               | 0     |
| Australian Business Number (ABN)                                               | 65235895142                           | 0     |
| Client Reference Number (CRN)                                                  | 456439                                | 0     |
| Return Type                                                                    |                                       |       |
| Monthly Return                                                                 | Annual Reconcilia                     | ation |
| Jul 2021                                                                       |                                       |       |
|                                                                                |                                       | NEXT  |

On the following screen, amend the required figures. Then click Next.

| Record your ACT taxable wages in a<br>organisation. | ccordance with your employer st | atus for this period. Enter \$0 for any wage categoi   | ry that does not apply to yo |
|-----------------------------------------------------|---------------------------------|--------------------------------------------------------|------------------------------|
| Salaries and Wages *                                | \$ 123,456                      | Value of Benefits •                                    | \$ 0                         |
| Bonuses *                                           | \$ 0                            | Share/Options Value *                                  | \$ 0                         |
| Commissions *                                       | \$ 0                            | Service Contracts *                                    | \$ 0                         |
| Allowances *                                        | \$ 0                            | Superannuation *                                       | \$ 1,234                     |
| Directors' Fees *                                   | \$ 0                            | Other Taxable Payments *                               | \$ 0                         |
| Eligible Termination<br>Payments *                  | \$ 0                            |                                                        |                              |
| ACT Taxable Wages *                                 | \$ 124,690.00                   | Exempt Wages (ACT wages not included on this return) • | \$ 0                         |

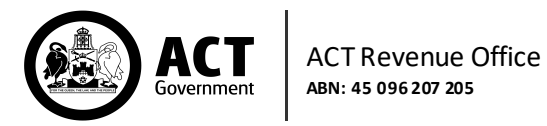

The Lodgement Summary page will display. Review and confirm that all details are correct. Then click **Submit**.

| Declaration                                                                                                    |                           |  |  |  |  |  |  |
|----------------------------------------------------------------------------------------------------|---------------------------|--|--|--|--|--|--|
| First Name                                                                                                    | Georgie                   |  |  |  |  |  |  |
| Last Name                                                                                                    | Clark                     |  |  |  |  |  |  |
| Organisation                                                                                                    | Crash Bandicoot Pty Ltd   |  |  |  |  |  |  |
| Position                                                                                                    | White Water Rafting Guide |  |  |  |  |  |  |
| Contact Phone                                                                                                    | 04 2222 2222              |  |  |  |  |  |  |
| Email Address                                                                                                    | Email Address             |  |  |  |  |  |  |
| I declare that this information is true and correct to the best of my knowledge.                                                                                                    |                           |  |  |  |  |  |  |
| <b>Privacy Notice</b><br>The Commissioner and staff at the ACT Revenue Office are dedicated to protecting your personal information and informing you of how we collect, hold, use and disclose it. The information we collect helps us determine whether you have a tax liability, or an entitlement for a grant, exemption or concession; or to ensure the efficient lodgement and refunding of rental bonds. It may be disclosed to third parties with your consent, or as permitted by law. Our privacy policy is available on our website. It explains how we manage information, how you can access and correct your personal information and our process for handling complaints. |                           |  |  |  |  |  |  |
| ВАСК                                                                                                    | SUBMIT                    |  |  |  |  |  |  |

## To view a copy of the amended return, click on Activity History in the Main Menu.

| Group Management        |
|-------------------------|
| Tax Registration Update |
| Manage Tax Agent        |
| Activity History        |
| User Profile            |

## Click on the PDF icon to view the lodgement form and payment details.

| ACTIVITY<br>DATE | ACTIVITY<br>TYPE         | ABN         | ORGANISATION<br>NAME    | DESCRIPTION                                                                                                  |        |
|------------------|--------------------------|-------------|-------------------------|----------------------------------------------------------------------------------------------------|--------|
| 03 Mar 2022      | Lodgement &<br>Amendment | 65235895142 | Crash Bandicoot Pty Ltd | Your Payroll Tax Lodgement has been<br>successfully submitted, Transaction Reference<br>Number: 304808617724 | Downlo |